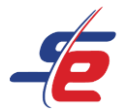

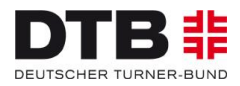

# Anleitung zum Video-Upload

#### Webseite aufrufen

1. https://www.sportdata.org/gymnastics/ aufrufen

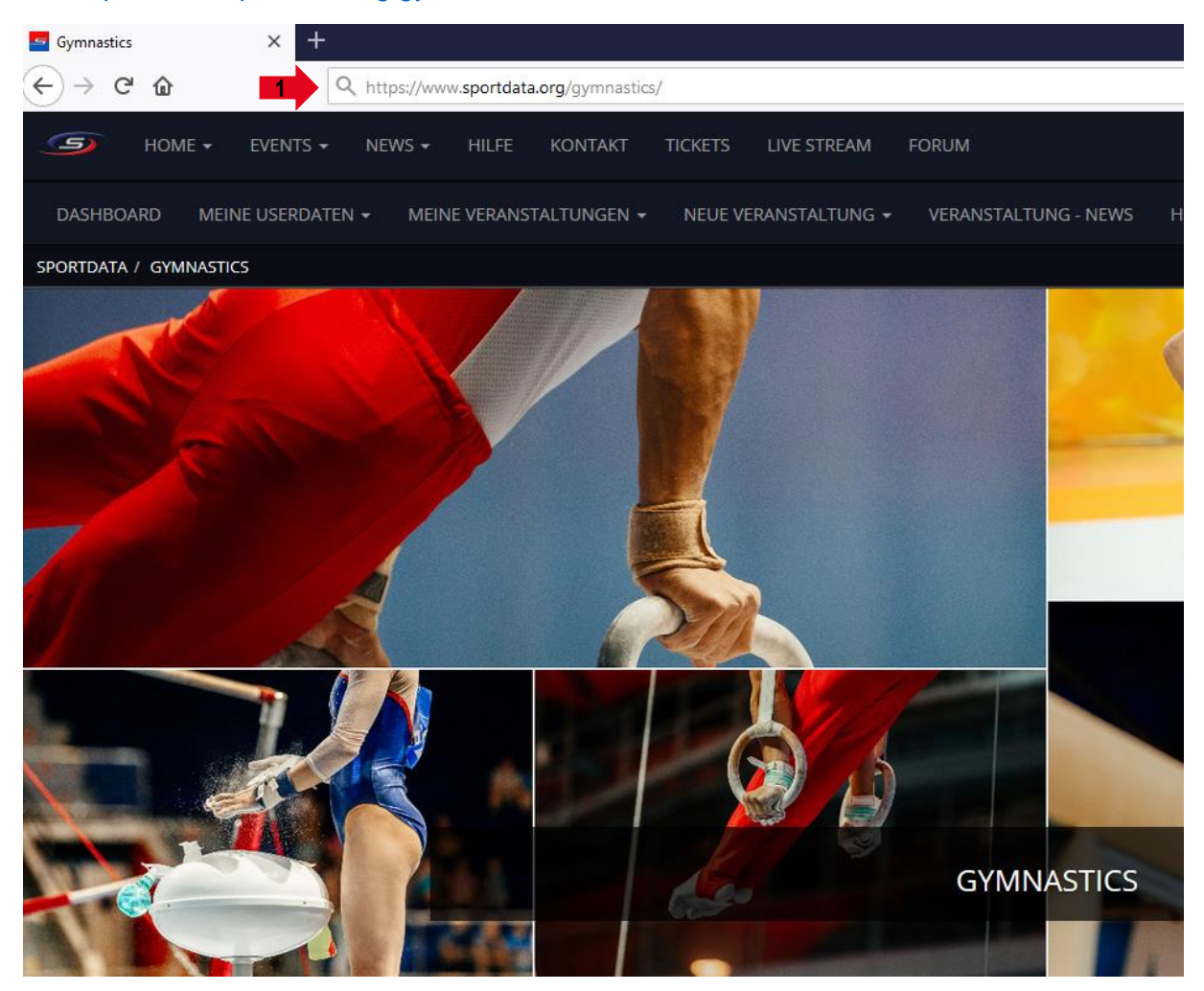

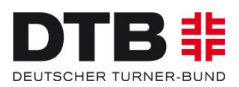

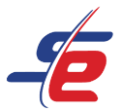

### <u>Einloggen</u>

- 1. auf den Button "ANMELDEN" in der rechten, oberen Ecke des Bildschirms klicken
- 2. Username und Passwort des Vereins- oder Einzelaccounts eingeben und auf den darunterliegenden "ANMELDEN"-Button klicken

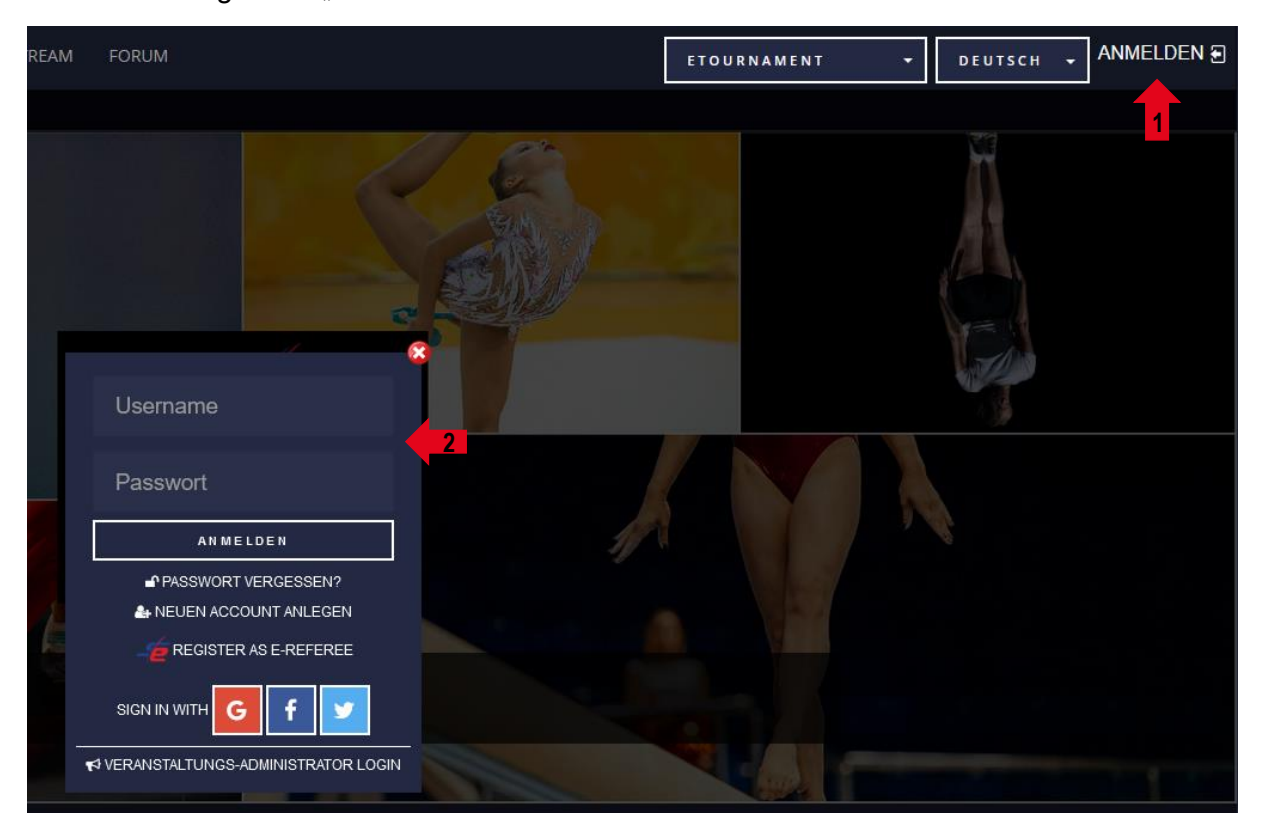

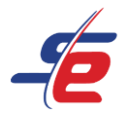

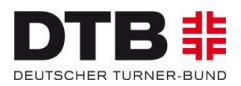

# Event auswählen

# 1. Auf "MEINE NENNUNGEN" klicken

| /home_user_main. | php?active_menu=dashboard | #center_outer_middle |           | ⊘ ☆          |           |
|------------------|---------------------------|----------------------|-----------|--------------|-----------|
| IVE STREAM       | FORUM                     | ETOURNAMENT          | - DEUTSCH | 🔹 🖺 AKTUELLE | NENNUNGEN |
| IEINE COACHES    | MEINE KAMPFRICHTER        | MEINE OFFIZIELLEN    |           | 1            |           |
|                  |                           |                      |           |              |           |
|                  |                           |                      |           |              |           |
|                  | eTournament               |                      | 1         |              |           |

2. Auf das entsprechende e-Tournament klicken

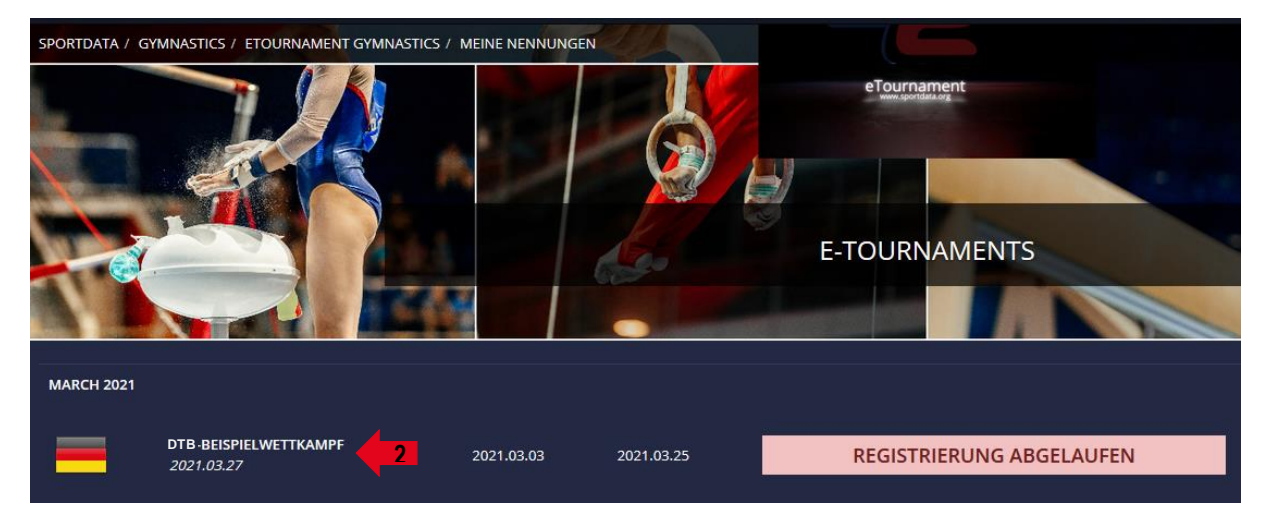

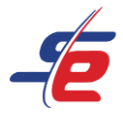

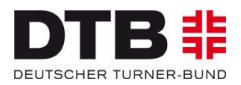

# Person auswählen

1. Auf "OPEN MATCHES" klicken

| Re                     | GISTRIER | ZUSATZLEI | ZEITPLAN        | LIVE STREAM  | AUSLOSUN      | OPEN MAT  | RANDOM V |
|------------------------|----------|-----------|-----------------|--------------|---------------|-----------|----------|
| SPORTLER IN KATEGORIEN |          |           | STATISTIK       |              | ERGEBNISLISTE |           |          |
|                        |          |           | MEDAL STATISTIC |              |               |           |          |
| INFORMATION            |          |           |                 | 🚔 KATEGORIEN |               | DOWNLOADS |          |
|                        | GAI      |           |                 | LERIE KO     |               | ТАКТ      |          |

- 2. Auf "MY OPEN MATCHES" klicken
- 3. Auf den weißen Pfeil vor dem Namen der Person klicken, deren Video hochgeladen werden soll

| OPEN MATCHES                               | MY OPEN MATCHES |
|--------------------------------------------|-----------------|
| KATEGORIEN                                 | 2               |
| C AK 15-18                                 |                 |
| #6<br>POINT LIST CHER TURNER-BUND, GERMANY | 3-              |
|                                            |                 |

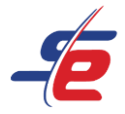

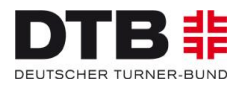

# Video bei Sportdata hochladen

1. Auf "UPLOAD VIDEO URL" klicken

| DTB-Beispielwettkampf<br>AK 15-18<br>#6 Point List                          |  |
|-----------------------------------------------------------------------------|--|
| MUSTER MIL                                                                  |  |
| Copen Videos in New Window<br>Video: Waiting for Upload<br>UPLOAD VIDEO URL |  |

- 2. Auf "browse" klicken oder die Datei per drag & drop in das schwarze Feld ziehen
- 3. die entsprechende Video-Datei auf dem Computer auswählen

| Drop files here, paste or browse |  |
|----------------------------------|--|
|                                  |  |

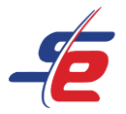

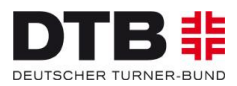

- 4. auf "Upload 1 File" klicken
- 5. die "DATA PRIVACY TERMS" akzeptieren
- 6. auf "SUBMIT" klicken

# ACHTUNG: Der "TEST"-Button funktioniert bei direktem Upload auf der Plattform Sportdata nicht!

| CANCE                | L 1 file selected                                                                        |
|----------------------|------------------------------------------------------------------------------------------|
| Sportdata-<br>6.1 MB | ETou21_131746.mp4                                                                        |
| Uploa                | d 1 file 4                                                                               |
|                      | accept our data <u>privacy terms</u>                                                     |
|                      | SUBMIT VIDEO URL:                                                                        |
|                      |                                                                                          |
|                      | PLEASE MAKE SURE YOUR VIDEO MEETS THE REQUIREMENTS!                                      |
|                      | ATTENTION: YOU CAN SUBMIT YOUR VIDEO ONLY ONCE! MAKE SURE IT WORKS WITH THE TEST BUTTON! |
|                      |                                                                                          |

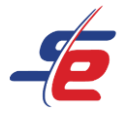

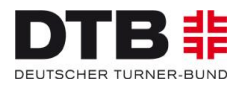

# Video-Upload kontrollieren

1. Auf "OPEN MATCHES" klicken

|                        | REGISTRIER | ZUSATZLEI | ZEITPLAN          | LIVE STREAM  | AUSLOSUN        | OPEN MAT  | RANDOM V |
|------------------------|------------|-----------|-------------------|--------------|-----------------|-----------|----------|
| SPORTLER IN KATEGORIEN |            |           | <b>S</b> TATISTIK |              | 5 ERGEBNISLISTE |           |          |
|                        |            | a.        | MEDAL STATISTIC   |              |                 |           |          |
| INFORMATION            |            |           |                   | 🚔 KATEGORIEN |                 | DOWNLOADS |          |
|                        | a Gal      |           |                   | LERIE 🔤 KO   |                 | ТАКТ      |          |

- 2. Auf "MY OPEN MATCHES" klicken
- 3. Kontrollieren, ob das Video-Feld gelb ist

| OPEN MATCHES     | MY OPEN MATCHES |
|------------------|-----------------|
| KATEGORIEN       | 2               |
| ♂ AK 15-18       |                 |
| 3                |                 |
| #6<br>POINT LIST | 3-              |
|                  |                 |